# Rechnungen

Hier werden Serienrechnungen erstellt. Sie sollten zuvor die Konten der Personen entsprechend vorbereitet haben, z.B. mit der automatischen Beitragszuordnung.

Bitte gehen Sie über Umsätze/Drucken.../Rechnungen.

Gehen Sie dabei wie folgt vor:

| Rechnung                                               | ? X            |
|--------------------------------------------------------|----------------|
| Layout                                                 | 🛱 Drucken F8   |
| 8 Normaler Beleg (Rechnung bzw. Gutschrift 6 Editieren |                |
| Duplikat-Druck                                         |                |
| 7 Voraus-Beleg                                         | •              |
| Zusammenfassungs-Beleg                                 | Rechnungs-Nr.  |
| Personengruppe                                         |                |
| 2 Alle Kontakte    Defi <u>n</u> ieren                 | Buchungsfilter |
| Reihenfolge 🗌 Von-Bis                                  |                |
| 3 Alphabet (Namen)   Bearbeiten                        | Vermerken      |
| 4 <u>F</u> älligkeits-Bereich von bis 12.08.20         |                |
| Nur Saldo von 5.00 bis 999999.99                       |                |
|                                                        |                |
| 5 MIT und OHNE Einzugsermächtigung 🔹 Definieren        |                |
| Familien zusammenfassen Getrennte Rechnung zusä        | Ende           |
|                                                        |                |

- 1. Rechnungsnummer kontrollieren (nur am Jahresanfang)
- 2. Personengruppe
- 3. Reihenfolge des Drucks
- 4. Fälligkeitsbereich beachten
- 5. Grundeinstellungen (meist passend)
- 6. Layout prüfen
- 7. Voraus-Beleg drucken
- 8. Normalen Beleg drucken

## **Erstellung von Serienrechnungen**

#### Rechnungsnummer

Bitte stellen Sie am Anfang eines jeden Jahres die **Rechnungsnummer** entsprechend ein. Die Doppelvergabe der Rechnungsnummer muss unbedingt vermieden werden.

TIPP Damit Sie jedes Jahr wieder mit der Rechnungsnummer "1" beginnen können, empfiehlt das PC CADDIE Team folgende Rechnungsnummer: JAHR00001. Hätte man also das Jahr 2020, würde man mit der **Rechnungsnummer** 202000001 beginnen.

| Rechnungsnummer                                                              |                           | × |
|------------------------------------------------------------------------------|---------------------------|---|
| Bitte geben Sie hier die NÄCHSTE<br>Rechnungsnummer ein:<br>Nummer: 20200002 | ✓ <u>O</u> K<br>X Abbruch |   |

Für eine Gastronomie ist es sinnvoll, die Nummer so einzustellen: JAHR000001. In der Gastronomie wird für jeden Vorgang eine Belegnummer vergeben. Da sollte der Nummernkreis entsprechend großzügig angelegt sein.

PC CADDIE nummeriert anschließend selbstständig durch.

#### Personengruppe

Hier können Sie die **Personengruppe** wählen. Wie Sie einen Filter erstellen, lesen Sie hier: Personengruppe. Wenn Sie einfach alles, was in den Konten vorbereitet ist, in Rechnung stellen wollen, wählen Sie den Filter "Alle Personen".

Es empfiehlt sich hier so viel wie nötig und so wenig wie möglich einzuschränken.

### **Reihenfolge des Drucks**

Die Reihenfolge des Drucks ist für gewöhnlich "alphabetisch", es könnte aber auch nach "Postleitzahl" oder dergleichen sortiert werden.

| Rechnung                                     | ? ×                                        |
|----------------------------------------------|--------------------------------------------|
| Layout                                       | 🖶 Drucken F8                               |
| Normaler Beleg (Rechnung bzw. Gutschrift ^ 🛔 | ditieren                                   |
| Duplikat-Druck                               |                                            |
| Voraus-Beleg                                 |                                            |
| Zusammenfassungs-Beleg V                     | Rechnungs-Nr.                              |
| Personengruppe                               |                                            |
| Alle Kontakte 👻 🛛                            | Defi <u>n</u> ieren <u>B</u> uchungsfilter |
| Reihenfolge                                  | Von-Bis                                    |
| Alphabet (Namen) 🔻 E                         | Bearbe <u>i</u> ten <b>P</b> Vermerken     |
| 13/13 🗙                                      |                                            |
| *** Spezial *** Dis                          | 12.08.20                                   |
| Alphabet (Namen) pis                         | 999999.99                                  |
| Datum, Austritt                              |                                            |
| Datum, Eintritt                              |                                            |
| Eintrittsdatum                               | Definieren                                 |
| Geburtsdatum                                 |                                            |
| Geburtstag                                   | Ende                                       |
| Handicap                                     |                                            |
| Heimatclub                                   |                                            |
| Mitgliedsnummer                              |                                            |
| Mitgliedsstatus                              |                                            |
| Postleitzahl 8.2                             | 26.02.20 09:52 V 0.00                      |
| Suchkennzeichen                              | 0.00                                       |

### - -

Bei alphabetischer **Reihenfolge** haben Sie Familienmitglieder mit getrennter Rechnung direkt hintereinander, was beim Kuvertieren von Vorteil ist.

## Fälligkeitsbereich

Der **Fälligkeitsbereich** bezieht sich auf das Artikeldatum in den Beitragskonten. Wenn Sie Monatsbeiträge zugeordnet haben und die Rechnung jeden Monat versenden wollen, so nehmen Sie bei der Fälligkeit für den Rechnungsdruck jeweils den "letzten" des Monats, z.B. 31.01.10. Überlegen Sie hier genau, welches Fälligkeitsdatum am besten passt.

## Grundeinstellungen

TIPP Die Grundeinstellungen sind meist passend hinterlegt.

#### Nur Saldo

"nur Saldo" von 5,- bis 999999,- bedeutet, dass lediglich Beträge ab 5 Euro aufwärts in Rechnung gestellt werden.

#### Einzugsermächtigung

Manche möchten schon beim Rechnungsdruck zwischen Personen mit Einzugsermächtigung und Personen ohne Einzugsermächtigung unterscheiden, z.B. wenn nur die Rechnungen ohne Einzugsermächtigung per Post versendet werden.

| Rechnung                                           | ? X                                        |
|----------------------------------------------------|--------------------------------------------|
| Layout                                             | 🔓 Drucken F8                               |
| Normaler Beleg (Rechnung bzw. Gutschrift ^ Editier | ren                                        |
| Duplikat-Druck                                     |                                            |
| Voraus-Beleg                                       |                                            |
| Zusammenfassungs-Beleg 🗸 🗸                         | Rechnungs-Nr.                              |
| Personengruppe                                     |                                            |
| Alle Kontakte 💌 Defi <u>n</u> ie                   | eren <u>B</u> uchungsfilter                |
| Reihenfolge                                        | on-Bis                                     |
| Alphabet (Namen)                                   | e <u>i</u> ten <b>P</b> Ver <u>m</u> erken |
| ✓ <u>F</u> älligkeits-Bereich 'on bis 12.          | 08.20                                      |
| Nur Saldo 🔻 von 5.00 bis 99                        | 9999.99                                    |
|                                                    |                                            |
| MIT und OHNE Einzugsermächtigung                   | eren                                       |
| 3/3 X                                              |                                            |
| MIT und OHNE Einzugsermächtigung                   | g zusa 👻 📑 Ende                            |
| Nur MIT Einzugsermächtigung C                      |                                            |
| Nur OHNE Einzugsermächtigung C                     |                                            |

#### Familien zusammenfassen

Hier ist noch der Haken bei **Familien zusammenfassen** wichtig. PC CADDIE schlägt diesen standardmässig vor. Wenn in Ihrem Club aber die Rechnungen grundsätzlich pro Person gedruckt werden sollen, kontaktieren Sie uns, wir können dann auch eine andere Standardeinstellungen einrichten.

#### Layout editieren

Hier ist meist schon ein passendes Layout hinterlegt.

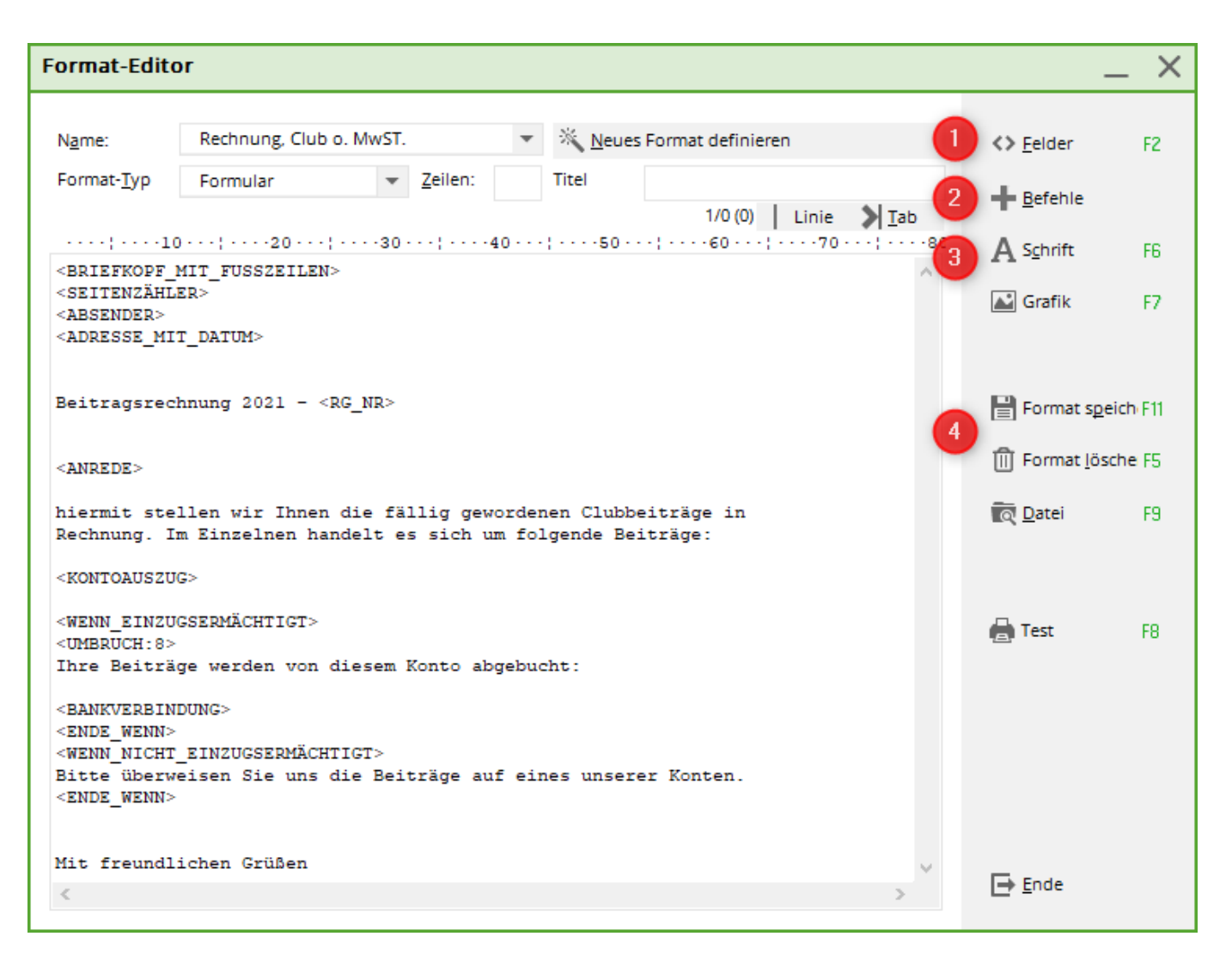

Möchten Sie das Layout noch abändern, stehen Ihnen folgende Werkzeuge zur Verfügung:

- 1. Fügen Sie hier gewünschte *Felder* ein (Datum, Bank, Bankleitzahl...).
- 2. Die **Befehle** sind für Rechnungen sehr wichtig (Adresse mit Datum, Kontoauszug...).
- 3. Auch die **Schrift** kann verändert werden (**fett**, *kursiv*...).
- Speichern ist hier sehr wichtig, denken Sie aber bitte daran, wenn Sie etwas am eigentlichen Format verändert haben und nicht sicher sind, ob das so richtig ist, Speichern Sie es lieber unter einem neuen Namen ab.

Haben Sie sich ein individuelles Format von PC CADDIE erstellen lassen, sollten Sie unbedingt aufpassen, dass Sie keine Befehle in diesem Layout löschen.

TIPP Gern erstellen wir Ihnen (kostenpflichtig) Ihr individuelles Briefpapier, das Sie direkt mit der Rechnung ausdrucken können. Senden Sie uns einfach eine E-Mail an support@pccaddie.com.

#### Befehle

Befehle sind definierte Wörter, mit denen beim Ausdruck des Briefes eine Aktion ausgelöst wird. Zum Beispiel druckt das Programm über dem Brief und seinen Folgeseiten einen Briefkopf, sobald im Brief der Befehl <BRIEFKOPFMITFUSSZEILEN> auftaucht. Ein Befehl muss immer allein in einer Zeile stehen. Alle Buchstaben müssen groß geschrieben werden. Beim Ausdruck wird dann der Befehl ausgeführt, die übrige Zeile wird ignoriert (es entsteht auch keine Leerzeile).

| Befehle                                                                                      |                 |                     | $\times$ |
|----------------------------------------------------------------------------------------------|-----------------|---------------------|----------|
| Geben Sie hier den Suchbeg                                                                   | griff ein<br>:4 | <b>√</b> <u>о</u> к |          |
| <briefkopf_mit_fusszeilen></briefkopf_mit_fusszeilen>                                        | ^               | X Abbruch           |          |
| <pre><briefkopf_ohne_fusszeilen> <fusszeilen></fusszeilen></briefkopf_ohne_fusszeilen></pre> |                 |                     |          |
| <seitenzähler><br/><absender></absender></seitenzähler>                                      |                 |                     |          |
| <absender:></absender:>                                                                      |                 |                     |          |
| <adresse_mit_datum><br/><adresse></adresse></adresse_mit_datum>                              |                 |                     |          |
| <typ> // Typ des Textes (Rechnung etc.) <anrede></anrede></typ>                              |                 |                     |          |
| <anrede_herr_frau></anrede_herr_frau>                                                        |                 |                     |          |
| <kontoauszug><br/><konto brutto="" datum="" text="" zeit=""></konto></kontoauszug>           | ~               |                     |          |

| BEFEHL                                              | ERLÄUTERUNG                                                                                                    |
|-----------------------------------------------------|----------------------------------------------------------------------------------------------------|
| <briefkopfmitfusszeilen></briefkopfmitfusszeilen>   | Dieser Befehl sorgt dafür, dass über dem Brief ein<br>Briefkopf mit Clubnamen und Clubanschrift gedruckt wird.<br>Dieser Briefkopf wird von PC CADDIE automatisch aus den<br>Clubdaten zusammengesetzt, die bei<br><b>Einstellungen/Programm-Einstellungen/Clubadresse,</b><br><b>Bankverbindung</b> eingegeben werden. Zusätzlich wird<br>unter jeder Seite eine Fusszeile mit den Bankverbindungen<br>gedruckt.                                                                                                    |
| <briefkopfohnefusszeilen></briefkopfohnefusszeilen> | Funktioniert wie der obige Befehl, nur dass keine Fußzeilen gedruckt werden.                                                                                                    |
| <fusszeilen></fusszeilen>                           | Mit diesem Befehl erreichen Sie, dass nur Fußzeilen und<br>kein Briefkopf gedruckt werden (Das ist dann sinnvoll,<br>wenn Sie zum Beispiel Briefpapier mit Briefkopf aber ohne<br>eingedruckte Bankverbindung verwenden).                                                                                                    |
| <seitenzähler:3,6,t></seitenzähler:3,6,t>           | Taucht dieser Befehl im Schreiben auf, wird die<br>Seitenzählfunktion aktiviert. Über der Fußzeile wird dann<br>die Nummer der Folgeseite und oben auf der Folgeseite<br>die Seitennummer ausgedruckt. Dabei bedeuten die<br>Parameter folgendes:<br>3=Rand in Druckzeilen von unten, an dessen Position der<br>Seitenzähler gedruckt wird<br>6=Rand auf der Folgeseite oben, wo die<br>Folgeseitennummerierung erfolgt<br>T=Aktivierte Folgeseitennummerierung oben, alternativ<br>F=keine Folgeseitennummerierung oben |

| BEFEHL                                                              | ERLÄUTERUNG                                                                                                    |
|---------------------------------------------------------------------|----------------------------------------------------------------------------------------------------|
| <absender></absender>                                               | Dieser Befehl sorgt für den Ausdruck einer Absenderzeile<br>über der Adresse (für Fenster-Briefumschläge).<br>Normalerweise wird der Absendertext automatisch aus<br>den Clubdaten zusammengesetzt. Er kann jedoch auch<br>individuell eingegeben werden, indem Sie den nächsten<br>Befehl aus der Liste anwählen:                                                                                                    |
| <absender:></absender:>                                             | Ergänzen Sie nun bitte den Befehl mit Ihren Angaben. Zum<br>Beispiel: <absender: e.v<br="" golfclub="" heide="" schwarze="">Bottrop&gt;</absender:>                                                                                                    |
| <adresse></adresse>                                                 | Mit diesem Befehl wird die Adresse eingefügt. Es wird<br>automatisch dafür gesorgt, dass die Adresse in der, für<br>Fenster-Briefumschläge, richtigen Zeile gedruckt wird. Das<br>funktioniert natürlich nur, wenn auch die<br>Druckerparameter richtig eingestellt sind.                                                                                                    |
| <adresse_mit_datum></adresse_mit_datum>                             | Hier wird zusätzlich zur Adresse rechtsbündig das<br>Druckdatum mit ausgedruckt.                                                                                                    |
| <typ></typ>                                                         | Hier wird von PC CADDIE der Typ eingetragen, zum<br>Beispiel "Rechnung". Wenn Sie diesen Befehl einsetzen,<br>erkennt PC CADDIE automatisch, ob Sie eine Rechnung,<br>ein Duplikat oder eine Zusammenfassung ausdrucken.<br>PC CADDIE schreibt dann im Layout von selbst den<br>richtigen Befehl.                                                                                                    |
| <anrede></anrede>                                                   | Statt der Zeile, in der <b><anrede></anrede></b> steht, wird die korrekte<br>Anrede für die angeschriebenen Personen automatisch<br>eingefügt. Zum Beispiel "Sehr geehrte Clubmitglieder";<br>"Sehr geehrter Herr Soundso…".                                                                                                    |
| <anrede_herr_frau></anrede_herr_frau>                               | Funktioniert genauso, nur dass auch Mitglieder mit "Sehr<br>geehrter Herr" und nicht mit "Sehr geehrtes Clubmitglied"<br>angeredet werden.                                                                                                    |
| <kontoauszug></kontoauszug>                                         | Mit diesem Befehl wird ein Kontoauszug für die<br>angeschriebene Person und ggf. ihre Familie im Brief<br>eingefügt. Dieser Kontoauszug sollte unabdingbarer<br>Bestandteil einer Rechnung sein. Darin werden die zu<br>bezahlenden Beiträge für jedes Familienmitglied einzeln<br>explizit aufgeführt.                                                                                                    |
| <konto datum="" mwst<br="" text="" zeit="">NETTO BRUTTO&gt;</konto> | Mit diesem Befehl können Sie genau angeben, was im<br>Konto erscheinen soll. Alle Eingabemöglichkeiten sind<br>oben aufgeführt wenn Sie nur einzelne Bestand¬teile<br>wünschen, löschen Sie diese einfach.                                                                                                    |
| "TEXT"                                                              | Sorgt für die Ausgabe des verlängerten Buchungstextes.<br>Der normale Text wird immer ausgegeben, auch wenn<br><b>"TEXT"</b> nicht angegeben wurde. Deshalb kann <b>"TEXT"</b><br>nicht sinnvoll mit <b>"DATUM"</b> und <b>"ZEIT"</b> kombiniert<br>werden. Wird hier <b>"ZWEIT"</b> angegeben, werden im<br>Kontoauszug auch die Einträge noch berücksichtigt, die<br>bereits mit "R" oder einer anderen<br>Bearbeitungskennzeichnung markiert sind (für<br>Zweitrechnungen oder Kontenauszüge in Mahnungen). Auf<br>das Aussehen des Kontoauszugs hat diese Eingabe keinen<br>Einfluss. |
| <rechnungeinzeln></rechnungeinzeln>                                 | Mit diesem Befehl erhalten Sie eine Einzelaufstellung aller gekauften Artikel.                                                                                                    |

| BEFEHL                                                                                                    | ERLÄUTERUNG                                                                                                    |
|----------------------------------------------------------------------------------------------------|----------------------------------------------------------------------------------------------------|
| <rechnung></rechnung>                                                                                                    | Hier werden im Serienbrief immer nur die<br>Rechnungsnummern mit Datum und Gesamtbetrag<br>aufgelistet. Die beiden Befehle <b><i>RECHNUNGEINZELN</i></b><br>und <b><i>RECHNUNG</i></b> bieten zusätzliche Möglichkeiten.<br>Diese beiden Optionen sind vor allem wichtig, um in<br>Proshop- oder Gastronomie-Konten Abrechnungen über die<br>Rechnungen zu drucken, die auf das Konto gebucht (also<br>nicht sofort bezahlt) wurden. |
| <bankverbindung></bankverbindung>                                                                                                    | Mit diesem Befehl wird die komplette Bankverbindung des<br>angeschriebenen Mitglieds zur Kontrolle bei Rechnungen<br>eingefügt (eingerückt in die Mitte).                                                                                                    |
| <bankverbindung_left></bankverbindung_left>                                                                                                    | Mit diesem Befehl wird die komplette Bankverbindung linksbündig geschrieben                                                                                                    |
| <bank_xxx></bank_xxx>                                                                                                    | Mit diesem Befehl wird die IBAN-Nummer unkenntlich gemacht                                                                                                    |
| <bank_hidden_left></bank_hidden_left>                                                                                                    | Linksbündig:Mit diesem Befehl wird die IBAN unkenntlich gemacht. Lediglich die ersten und letzen 4 Zeichen sind erkennbar                                                                                                    |
| <wenn>,<br/><wenn_einzugsermächtigt>,<br/><wenn_nicht_einzugsermächtigt>,<br/><ende_wenn></ende_wenn></wenn_nicht_einzugsermächtigt></wenn_einzugsermächtigt></wenn> | Mit diesen Befehlen kann der Brief unterschiedlichen<br>Personentypen individuell angepasst werden. Der Bereich<br>zwischen dem <b><wenn></wenn></b> und dem <b><ende_wenn></ende_wenn></b> wird<br>immer nur dann gedruckt, wenn für die angeschriebene<br>Person die Wenn-Klausel erfüllt ist.                                                                                                    |
| <umbruch:></umbruch:>                                                                                                    | Dieser Befehl erzwingt einen Seitenumbruch, wenn der<br>Drucker bereits in der X-letzten Zeile des Blattes<br>angekommen ist, sonst wird der Befehl ignoriert.                                                                                                    |
| <umbruch:6></umbruch:6>                                                                                                    | Bedeutet zum Beispiel, dass ein Seitenwechsel<br>vorgenommen wird, wenn die Zeile, in der der Befehl<br>steht, die 6. Druckzeile von unten wäre. Mit diesem Befehl<br>kann also dafür gesorgt werden, dass ein Seitenumbruch<br>gegebenenfalls vor einem Bereich durchgeführt wird, der<br>unbedingt ungetrennt auf einer Seite sein soll.                                                                                           |
| <rechnungen></rechnungen>                                                                                                    | Auflistung der noch offenen Rechnungen mit<br>Rechnungsdatum, Betrag und Mahnstufe.                                                                                                    |
| <fibu></fibu>                                                                                                    | Fibukonto-Nummer wird in der Rechnung mitgedruckt.<br>Befehl in <konto brutto="" datum="" text=""> intergrieren.<br/>Z.B. <konto brutto="" datum="" fibu="" text=""></konto></konto>                                                                                                    |
| <nopos></nopos>                                                                                                    | Verhindert die Nummerierung der Beiträge wenn man den<br>Haken bei "Familien zusammenfassen" wegnimmt.                                                                                                    |

#### Felder

Funktionen und Befehle müssen genau so geschrieben werden, wie dies vorgegeben ist. Es sind nur Großbuchstaben für die Befehls- und Felderwörter erlaubt.

Drücken Sie die Schaltfläche **Felder.** In der geöffneten Liste können Sie nun ganz einfach einen Befehl oder ein Feld auswählen:

| Befehle                                                                     | $\Box$ ×          |
|-----------------------------------------------------------------------------|-------------------|
| b Sortieren F4                                                              | 🗸 ок              |
| <briefkopf_mit_fusszeilen></briefkopf_mit_fusszeilen>                       |                   |
| <briefkopf_ohne_fusszeilen></briefkopf_ohne_fusszeilen>                     | × <u>A</u> bbruch |
| <absender></absender>                                                       |                   |
| <absender:></absender:>                                                     |                   |
| <konto brutto="" datum="" text="" zeit=""></konto>                          |                   |
| <konto [<="" mno1="" namevorn25="" nopos="" td="" text=""><td></td></konto> |                   |
| <konto datum="" n<="" rechnung_einzeln="" td="" text=""><td></td></konto>   |                   |
| <logo1:0,0,0,0,brief.pge> // Logo auf erster</logo1:0,0,0,0,brief.pge>      |                   |
| <logo2:0,0,0,0,brief.pge> // Logo auf Folge:</logo2:0,0,0,0,brief.pge>      |                   |
| <bankverbindung></bankverbindung>                                           |                   |
| <bank_xxx> // Bank mit unkenntlicher IBAN</bank_xxx>                        |                   |
| <unterschrift:sign.bmp,20,10></unterschrift:sign.bmp,20,10>                 |                   |
| <umbruch:></umbruch:>                                                       |                   |

Das gewählte Feld wird von PC CADDIE an der Cursorposition eingefügt.

#### Tabulatoren

Durch Tabulatoren wird es PC CADDIE möglich, einen Text in der schöneren Proportionalschrift zu drucken und dennoch dafür zu sorgen, dass Textbestandteile die bündig untereinander erscheinen sollen auch wirklich untereinander gedruckt werden. Im Editor werden Texte immer in einer nicht proportionalen Schrift eingegeben, bei der jedes Zeichen gleich breit ist. Dadurch ist es leicht möglich, durch Leerzeichen Textstellen untereinander anzuordnen, zum Beispiel:

| Format-Editor    |                                                    |         |
|------------------|----------------------------------------------------|---------|
| Name:            | Bankverbindung 💌 📝 <u>N</u> eues Format definieren | Eelder  |
|                  | 1/0(0) <b>∐Linie →∐</b> ab                         | Befehle |
| Unsere Bar       | kverbindung:                                       |         |
| BLZ<br>Konto-Nr. | 390 601 80<br>123456789                            |         |

Wenn Sie jedoch diesen Text in proportionaler Schrift (bei der beispielsweise ein i schmaler als ein W ist) drucken, sieht er wie folgt aus:

Unsere Bankverbindung:

## BLZ 390 601 80 Konto-Nr. 123456789

Deshalb müssen Tabulatoren an die Stellen gesetzt werden, die auch im Ausdruck untereinander erscheinen sollen. Benutzen Sie dazu die Schaltfläche Jab oberhalb des Eingabefensters. Sie können auch die Tastenkombination **Alt + T** verwenden. Die Tabulatortaste der Tastatur funktioniert hingegen nicht, da Sie zum Wechsel zwischen den Eingabefeldern benötigt wird. Der Beispieltext sollte jetzt im Editor-Fenster so aussehen:

| Format-Editor    |                                                                                                    | <b>—</b> ×-       |
|------------------|----------------------------------------------------------------------------------------------------|-------------------|
| Name:            | Bankverbindung 💌 🚀 <u>N</u> eues Format definieren                                                               | <> <u>F</u> elder |
| Unsere Bar       | 4/12(0) Linie →Tab<br>10····: 20····: 1····30····: 1····40····: 1····50····: 1····60···: 1····71<br>kverbindung: |                   |
| BLZ<br>Konto-Nr. | •390 601 80<br>•µ23456789                                                                                        |                   |

Gedruckt sieht das Ganze dann so aus:

Unsere Bankverbindung:

| BLZ       | 390 601 80 |
|-----------|------------|
| Konto-Nr. | 123456789  |

Tabulatoren sind insbesondere auch für die Gestaltung von Ausschreibungstexten von Bedeutung.

Beachten Sie, dass PC CADDIE die schönere Proportionalschrift in einem Brief nur benutzt, wenn einmal ein Tabulator im Text vorkommt. Setzen Sie deshalb in jedem Brief an eine freie Stelle einen einzelnen Tabulator, auch wenn Sie ihn nicht zum Einrücken benötigen, um die Proportionalschrift zu aktivieren.

## Schriftarten

Die Schriftenvielfalt ist bei PC CADDIE natürlich nicht so groß und flexibel wie beispielsweise in Word. Dennoch gibt es einige Möglichkeiten: Drücken Sie auf **Schrift** um einen Schriftbefehl auszuwählen. Wenn Sie beispielsweise "dies ist ~F~U TEXT ~f~u" eingeben, wird **"TEXT" fett und unterstrichen** gedruckt. Den Beginn einer bestimmten Formatierung wählen Sie mit ~**GROSSBUCHSTABE** (zum Beispiel **F** = **fett**, <u>U</u> = <u>Unterstrichen</u>, B = breit etc), das Ende einer bestimmten Formatierung mit ~**kleinbuchstabe** (wieder f = fett aus, u = unterstrichen aus, b = breit aus etc.). Zu beachten ist auch, dass man an dieser Stelle einen bestimmten Text für den Duplikatdruck definieren kann. Möchte man bei einem Duplikatdruck hinter der Rechnungsnummer das Wort "Duplikat" stehen haben, so kann man dies in dem man vor das Wort den Schriftbefehl ~D einfügt und den Befehl hinter dem gewünschten Wort mit ~d wieder beendet.

## Vorausbeleg

Der "Voraus-Beleg" ist sehr praktisch, wenn man den Rechnungstext und die betreffenden Personen vor dem eigentlichen Druck nochmal kontrollieren möchte.

Auf dem "Voraus-Beleg" sehen Sie anstatt einer Rechnungsnummer nur ——-. Dies ist für Sie eine Sicherheit, dass Sie nicht versehentlich Vorausbelege verschicken. Die Rechnungsnummer werden erst mit "normaler Beleg" erzeugt.

Kontrollieren Sie hier schon anhand des Drucks einer Seite, ob die Rechnungsadresse in das Fenster des Briefumschlags paßt.

### **Normaler Beleg**

Der "Normale Beleg (Rechnung bzw. Gutschrift)" erzeugt dann die Rechnungen mit fortlaufenden Rechnungsnummern. Bereits der Druck auf Bildschirm erzeugt die Rechnungsnummern.

# Weitere Möglichkeiten

## **Duplikat-Druck**

Der "Duplikat-Druck" für Serienrechnungen druckt die Duplikate von bereits erstellten Rechnungen. Es werden dabei die **ORIGINAL-RECHNUNGEN** gedruckt.

Markieren Sie den "Duplikat-Druck", gehen Sie dann auf **Drucken**, sodass sich folgendes Fenster öffnet:

| Rechnur          | ng                     |                                 |               |                  |                |     | ? ×                    |   |
|------------------|------------------------|---------------------------------|---------------|------------------|----------------|-----|------------------------|---|
| <u>L</u> ayout   |                        |                                 |               |                  |                | (   | Drucken F8             |   |
| Norma            | aler Beleg (Rechnung I | bzw. Gutschrift                 | : ^           | Edit             | ieren          |     | 1                      |   |
| Duplik           | at-Druck               | -                               |               |                  |                |     | /                      |   |
| Vorau            | s-Beleg                |                                 |               |                  |                |     |                        |   |
| Zusam            | menfassungs-Beleg      |                                 | $\mathbf{v}$  |                  |                |     | Rechnungs-Nr.          |   |
| Personer         | ngruppe                |                                 |               |                  |                | 1   |                        |   |
| Alle Ko          | ontakte                |                                 | •             | Defi             | <u>n</u> ieren | 1   | <u>B</u> uchungsfilter |   |
| <u>R</u> eihenfo | Rechnungsdup           | likat druck                     | en            |                  |                |     |                        | × |
| Alpha            |                        |                                 |               |                  |                |     |                        |   |
| ✓ <u>F</u> äll   | Duplikate<br>die:      | für die Rechnu<br>se Bedingunge | nger<br>n erf | n druc<br>üllen: | ken, die 🚩     |     | ✓ <u>о</u> к           |   |
| Nur Sa           | Nummer <u>v</u> on:    | 0                               | Ŀ             | <u>i</u> s:      | 99999999999    |     | X Abbruch              |   |
| MIT ui           | Datum <u>v</u> on:     | 12.08.2020                      | t             | <u>)</u> is:     | 12.08.2020     |     |                        |   |
| 🗸 Fam            | <u>A</u> utomatik:     | Fragen, wer                     | nn m          | ehr al           | s eine Rech 🔻  |     |                        |   |
|                  |                        |                                 |               |                  | 3/3 🗙          |     |                        |   |
|                  |                        | Fragen, we                      | nn m          | nehr al          | s eine Rechnu  | r — |                        |   |
|                  |                        | Einzeln abf                     | rage          | n                |                |     |                        |   |
|                  |                        | letzte passe                    | ende          | Rechr            | nung           |     |                        |   |

Wenn Sie für den gesamten Rechnungslauf ein anderes Rechnungslayout benötigen, so sollten besser die Rechnungsnummern zurückgenommen werden, und der gesamte Rechnungsdruck mit passendem Layout neu gestartet werden.

Lediglich einzelne Rechnungen können in Bezug auf das Rechnungslayout geändert werden. Lesen Sie  $\Rightarrow$  hier

Füllen Sie die Felder gemäß Ihren Bedürfnissen aus und bestätigen Sie mit **OK.** 

### Zusammenfassungs-Beleg

Der "Zusammenfassungs-Beleg" zeigt die Zusammenfassung von mehreren Rechnungen pro Person auf. So könnte man alles drucken, was bei einer Person im Konto ist. Wichtig hierzu ist ein passendes Layout das bei Zusammenfassungsbeleg hinterlegt wird.

#### Buchungsfilter

Einen **Buchungsfilter** können Sie setzen, wenn Sie eine Rechnung nur über bestimmte Artikel schreiben möchten. Klicken Sie auf den Button **Buchungsfilter:** 

| Rechnung                                               | ? X            |
|--------------------------------------------------------|----------------|
| Layout                                                 | 🖨 Drucken F8   |
| Normaler Beleg (Rechnung bzw. Gutschrift 🔨 Editieren   | _              |
| Duplikat-Druck                                         |                |
| Voraus-Beleg                                           |                |
| Zusammenfassungs-Beleg                                 | Rechnungs-Nr.  |
| Personengruppe                                         |                |
| Alle Kontakte    Definieren                            | Buchungsfilter |
| Reihenfolge 🗌 Von-Bis                                  |                |
| Alphabet (Namen) The Bearbeiten                        | Vermerken      |
| ✓ <u>F</u> älligkeits-Bereich 'on bis 12.08.20         |                |
| Nur Saldo 💌 von 5.00 bis 999999.99                     |                |
| MIT und OHNE Einzugsermächtigung                       |                |
| Eamilien zusammenfassen     Getrennte Bechnung zusi    | <b>D</b> • •   |
| ↓ Formiter Zusammernassen<br>Getremite Kethnung Zusc + | L⇒ Ende        |

Folgendes Fenster öffnet sich. Über **Artikel wählen** können Sie direkt auf die Artikelliste im aktuellen Kontenbereich zugreifen.

| uchungsfilter bestimmer              | า                 |            |              | × |
|--------------------------------------|-------------------|------------|--------------|---|
| Geben Sie an, welche Bucht           | ungen ausgewert   | et werden: | <u>✓ о</u> к |   |
| Beitrags <u>f</u> ilter gewünscht    |                   |            | X Abbruch    |   |
|                                      | Artikel wä        | hlen F2    |              |   |
| Jahresb. Student / Azubi             | 100.00            | 01.01.20   |              |   |
| Jahresbeitrag Aktive                 | 250.00            | 01.01.20   |              |   |
| Jahresbeitrag Jugendliche            | 50.00             | 01.01.20   |              |   |
| Jahresbeitrag Junioren               | 70.00             | 01.01.20   |              |   |
| Jahresbeitrag Passiv                 | 50.00             | 01.01.20   |              |   |
| Nur diese <u>W</u> arengruppen:      | 00 Uhr auf den Vo | ortag      |              |   |
|                                      |                   | ≡          |              |   |
| und diese Warengruppen <u>n</u> icht | •                 |            |              |   |
|                                      |                   | ≡          |              |   |
| und dieser <u>T</u> extfilter:       |                   |            |              |   |
|                                      |                   |            |              |   |
|                                      |                   |            |              |   |

Haken Sie jetzt die gewünschten Artikel an und bestätigen Sie zweimal mit **OK.** Ist der **Buchungsfilter** aktiv, sehen Sie einen Haken im Button.

| Rechnung                                                | ? X                    |
|---------------------------------------------------------|------------------------|
| Layout                                                  | 🔒 Drucken 🛛 F8         |
| Normaler Beleg (Rechnung bzw. Gutschrift ^ Editieren    | _                      |
| Duplikat-Druck                                          |                        |
| Voraus-Beleg                                            |                        |
| Zusammenfassungs-Beleg                                  | Rechnungs-Nr.          |
| Personengruppe                                          |                        |
| Alle Kontakte    Definieren                             | <u>B</u> uchungsfilter |
| Reihenfolge Von-Bis                                     |                        |
| Alphabet (Namen)   Bearbeiten                           | Vermerken              |
| ✓ <u>F</u> älligkeits-Bereich von bis 12.08.20          |                        |
| Nur Saldo 🔻 von 5.00 bis 999999.99                      |                        |
| MIT und OHNE Einzugsermächtigung                        |                        |
| Dennieren                                               |                        |
| Familien <u>z</u> usammenfassen Getrennte Rechnung zusä | ➡ Ende                 |

Die Verzehrpauschale wird häufig separat berechnet, weil ein anderes Layout wichtig ist. Diesen Artikel kann man später auch in den Kontenbereich **GASTRO** umbuchen, z.B. an alle Personen, die die Pauschale bezahlt haben.

Möglich wäre auch ein eigener Kontenbereich für die Verzehrpauschale für eine saubere Trennung der Buchungen, z.b. wenn die Verzehrpauschale mit SEPA-Mandat eingezogen werden kann, und direkt dem Konto der Gastronomie gutgeschrieben werden soll.

### Vermerken im CRM\DMS

Sie können die Rechnungslegung vermerken, indem Sie noch vor Druck des Normalen Belegs auf den Button **Vermerken** klicken.

Vermerken Sie nur beim normalen Beleg, nicht beim Voraus-Beleg, oder Sie vermerken nach dem Rechnungsdruck:

| Rechnung                                             | ? X                |
|------------------------------------------------------|--------------------|
| Layout                                               | 🔒 Drucken 🛛 F8     |
| Normaler Beleg (Rechnung bzw. Gutschrift ^ Editieren |                    |
| Duplikat-Druck                                       |                    |
| Voraus-Beleg                                         |                    |
| Zusammenfassungs-Beleg                               | Rechnungs-Nr.      |
| Personengruppe                                       |                    |
| Alle Kontakte    Definieren                          | Buchungsfilter     |
| Reihenfolge Von-Bis                                  |                    |
| Alphabet (Namen)   Bearbe <u>i</u> ten               | Ver <u>m</u> erken |
| ✓ <u>F</u> älligkeits-Bereich von bis 12.08.20       |                    |
| Nur Saldo 🔻 von 5.00 bis 999999.99                   |                    |
| MIT und OHNE Einzugsermächtigung    Definieren       |                    |
|                                                      | _                  |
| Getrennte Rechnung zusz                              | 📑 Ende             |

Folgendes Fenster öffnet sich:

| Ausgabe vermerken                                  |                     |
|----------------------------------------------------|---------------------|
| Letzte Ausgabe: 12.08.20 - 10:10:05 ( Datensätze)  | ✓ <u>V</u> ermerken |
| Diese Ausgabe unter folgender Kategorie vermerken: | X Abbruch           |
| Rechnung zu bezählen 💌                             |                     |
| Ergänzender Text:                                  |                     |
| Ausweisausgabe nach Bezahlung                      |                     |
| ~                                                  |                     |
| Angehängtes Dokument:                              |                     |
|                                                    |                     |
| <u>D</u> atum: 12.08.20 <u>Z</u> eit: 10:53:53     |                     |
| Status: 🗘 dringend 🔻                               |                     |
| <u>F</u> ür:                                       |                     |
| Privat Neu                                         |                     |
| 👚 Export-Liste überprüfen F7                       |                     |

12

Im Beispiel sehen Sie einen Vermerk, der an "Alle Bediener" geht. Wenn die Bezahlung eingegangen ist, wird der **Status** auf "erledigt" gesetzt und das Mitglied kann den Ausweis erhalten.

TIPP Wenn Sie wünschen, dass die Rechnungen als PDF im CRM\DMS abgelegt werden soll, melden Sie sich bitte beim PC CADDIE Support. Lesen Sie hier genauere Informationen zum PC CADDIE Modul CRM\DMS.

# Rechnung an Firma mit erweiteren Informationen

Viele Firmen verlangen auf der Rechnung mehr Informationen als eine Privatperson. Mit folgenden Befehlen im Rechnungslayout, können weiter Felder aus der Personenmaske gedruckt & abgebildet werden.

| Suchkürzel      |        | alba               | Nr       | Nr. 041.9001.100508 |         |       | Nr. wählen |        |
|-----------------|--------|--------------------|----------|---------------------|---------|-------|------------|--------|
| Firmenname      |        | Firma Mu           | uster    |                     |         |       |            |        |
| Ansprechpartner |        | Titel              |          | B <u>r</u> iefanre  |         |       |            | anrede |
|                 |        | Vorname            | Т        | Tom                 |         |       |            |        |
|                 |        | Nachnam            | e Member |                     |         |       |            |        |
| Merkmale        | Adress | e Zu               | usatz    |                     | Zahlung | Infos |            | Memo   |
| –<br>Kunden-Nr. |        | 12345984           | 1        |                     | (       | 1     |            |        |
| Zahlungs-Bed.   |        | hübsch Bezahlt     |          |                     |         |       |            |        |
| Bemerkungen     |        | erste Bemerkung    |          |                     |         |       |            |        |
| bemerkungen     |        | zweite Bemerkung 4 |          |                     |         |       |            |        |

- 1. Kunden-Nr.: <KUNDENNR > oder <CUST\_NO>
- 2. Zahlungsbedingung: <ZAHLUNGSB > oder <PAYCOND>
- 3. Bemerkung Zeile 1: <COMPINFO1>
- 4. Bemerkung Zeile 2: <COMPINFO2>

Auf der Rechnung bzw. Brief, sieht es dann wie folgt aus:

# PC CADDIE Testclub Musterstrasse, 6180 Entlebuch, Tel: 041 511 06 90, Fax: 041 511 09 99

|      | Firma Muster<br>z.H. Frau Tom Member                                                                                                   | Datum: 08 | 8.06.20 |            |
|------|----------------------------------------------------------------------------------------------------|-----------|---------|------------|
|      | Rechnung                                                                                                    |           |         |            |
|      | Aktie: 0                                                                                                    |           |         |            |
|      | Sehr geehrte Frau Member                                                                                                    |           |         |            |
|      | hiermit stellen wir Ihnen die fällig gewordenen Clubbeiträge in Rechnung. Im Einzelnen handelt es sich um <b>folgende</b> Beiträge:    |           |         |            |
|      | Leistungsart                                                                                                    |           |         | Brutto/CHF |
| Firm | a Muster, Tom Member<br>Jahresbeitrag Aktive                                                                                           | 08.06.20  | 09:48   | 1850,00    |
| _    | enthaltene Mwst. 8,0%: CHF 137,04                                                                                                    |           | 1712,96 | 1850,00    |
|      | Kunden-Nr.: 12345984<br>Zahlungsbedingung: hübsch Bezahlt<br>Bemerkung Zeile 1: erste Bemerkung<br>Bemerkung Zeile 2: zweite Bemerkung |           |         |            |

Bitte überweisen Sie uns die Beiträge auf eines unserer Konten.

Mit freundlichen Grüßen

## E-Rechnung - ZUGFeRD PDF Rechnung

PC CADDIE Testclub - Musterstrasse - 6180 Entlebuch

Ab 2025 sind alle Unternehmen, die geschäftlich miteinander interagieren, verpflichtet, Rechnungen in elektronischer Form als E-Rechnung zu stellen und zu empfangen.

- Was müssen Sie tun? Im Januar 2025 das offizielle Update laden. PC CADDIE hat alle Vorkehrungen im Hintergrund getroffen.
- Was ändert sich für Sie im Club? nichts. Sie erstellen die Rechnung wie gewohnt.
- Woran erkennt man eine E-Rechnung? Die Rechnung im PDF öffnen. Es erscheint die "Büroklammer" Darunter steht: ZUGFeRD-invoice.xml

| E ^   > 1 von 1                 | — + Automatisch                                                                                    | ner Zoom 🗸 🗸                               |                               |                   |
|---------------------------------|----------------------------------------------------------------------------------------------------|--------------------------------------------|-------------------------------|-------------------|
| 88 ﷺ ♥ ⊗<br>ZUGFeRD-invoice.xmI | Golf Club Sonnensche<br>Alfred-Pfaff-Str. 1, 60389 Frankfurt, Tel: 01254678<br>Ust-ID: DE202997885 | <b>9in</b><br>3, Fax: 0125412              |                               |                   |
|                                 | <u> </u>                                                                                           | 89 Frankfurt                               |                               |                   |
|                                 | 53227 Bonn                                                                                         |                                            | Datum: 28.                    | 10.24             |
|                                 | <u>Rechnung</u>                                                                                    |                                            |                               |                   |
|                                 | Sehr geehrte Damen und Herre                                                                       | en,                                        |                               |                   |
|                                 | hiermit stellen wir Ihnen die fäll<br>Rechnung. Im Einzelnen hande                                 | lig gewordenen Clu<br>elt es sich um folge | bbeiträge in<br>nde Beiträge: |                   |
|                                 | Leistungsart                                                                                       | MwSt.                                      | Netto/€                       | Brutto/€          |
|                                 | Telekom Deutschland GmbH<br>Aufnahmegebühr<br>Verzehrpauschale                                     | 0,0%<br>19,0%                              | 5000,00<br>252,10             | 5000,00<br>300,00 |
|                                 | enthaltene Mwst. 0,0%:<br>enthaltene Mwst. 19,0%:                                                  | € 0,00<br>€ 47,90                          | 5000,00<br>252,10             | 5300,00           |

### Test der E-Rechnung

Mit dem Testlink https://www.portinvoice.com/ können Sie die von Ihnen ausgegebenen Rechnungen testen. Im freien Account bis zu 10 Tests täglich möglich. Einfach die lokal gespeicherte PDF Rechnung ziehen.

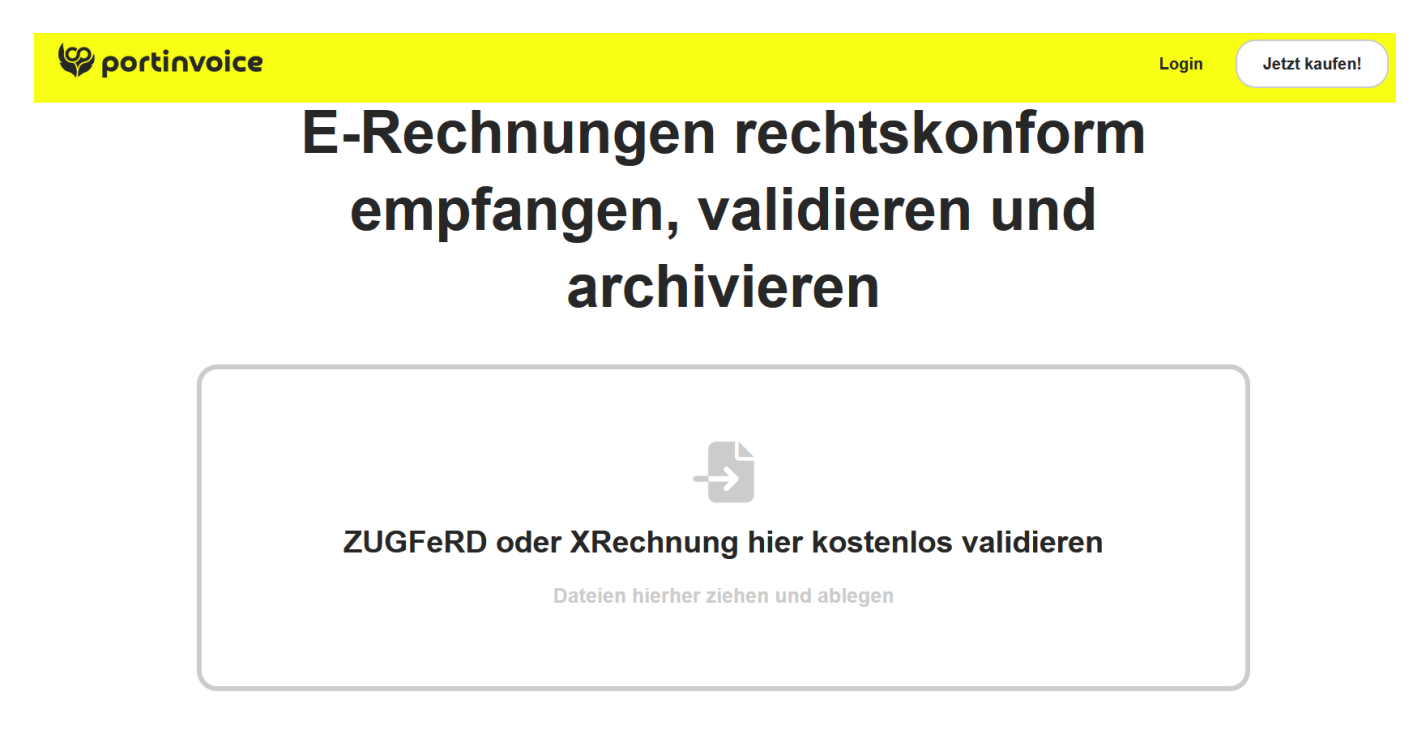

# QR Code auf der Rechnung

Mit dem Befehl <GIROCODE> generiert PC CADDIE den QR Code. Hinterlegt ist die im PC CADDIE hinterlegte Bankverbindung.

| <br>BRIEFKOPF MIT_FUSSZEILEN>                                   |
|-----------------------------------------------------------------|
| <pre><seitenzähler></seitenzähler></pre>                        |
| <absender></absender>                                           |
| <adresse_mit_datum></adresse_mit_datum>                         |
|                                                                 |
| •                                                               |
| ~U~FRechnung ~f~u                                               |
|                                                                 |
| ANDEDE HEDD EDITS                                               |
| <ankede_herr_frau></ankede_herr_frau>                           |
| biermit stellen wir Ihnen die fällig gewordenen Clubbeiträge in |
| Rechnung. Im Einzelnen handelt es sich um folgende Beiträge:    |
|                                                                 |
| <kontoauszug></kontoauszug>                                     |
|                                                                 |
| <wenn_einzugsermächtigt></wenn_einzugsermächtigt>               |
| <umbruch:8></umbruch:8>                                         |
| Ihre Beiträge werden von diesem Konto abgebucht:                |
| <bankverbindung></bankverbindung>                               |
| <ende_wenn></ende_wenn>                                         |
| <wenn_nichi_einzugsermachiigi></wenn_nichi_einzugsermachiigi>   |
| Bitte überweisen Sie uns die Beiträge auf eines unserer Konten. |
| <pre><ende wenn=""></ende></pre>                                |
| -                                                               |
|                                                                 |
| Mit freundlichen Grüßen                                         |
|                                                                 |
|                                                                 |
|                                                                 |

4

## Rechnung

Sehr geehrter Herr Abendrot,

hiermit stellen wir Ihnen die fällig gewordenen Clubbeiträge in Rechnung. Im Einzelnen handelt es sich um folgende Beiträge:

| Leistungsart                             |        | MwSt.      | Netto/€       | Brutto/€ |
|------------------------------------------|--------|------------|---------------|----------|
| Yannick Abendrot<br>Firmenmitgliedschaft |        | 0.0%       | <u>690.00</u> | 690.00   |
|                                          | Total: |            |               | 690.00   |
|                                          |        | <b>.</b> . |               |          |

Bitte überweisen Sie uns die Beiträge auf eines unserer Konten.

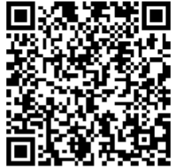

Mit freundlichen Grüßen

# QR Code - Saldo des Konto drucken

| Format-Editor                                                                                                    | - ×                                   |
|----------------------------------------------------------------------------------------------------|---------------------------------------|
| Name: Rechnung mit/ohne QR                                                                                                    | <b>&lt;&gt;&gt;</b> <u>F</u> elder F2 |
| 13/0 (0) Linie                                                                                                    | Tab                                   |
| ···· ···10··· ···20··· ···30··· ···40··· ···50··· ···60··· ···70··· ···80·                                                                                                    | A Schrift F6                          |
| ~FRechnung <rg_nr></rg_nr>                                                                                                    |                                       |
| <anredebrief></anredebrief>                                                                                                    |                                       |
| Anbei sende ich euch die Abrechnung über das Konsumationskonto.                                                                                                    | Format speichern F11                  |
| <konto brutto="" mwst="" netto="" opdetails="" zweit=""></konto>                                                                                                    | Format <u>l</u> öschen F5             |
| ~FBistrc ~f                                                                                                    | 🔯 Datei F9                            |
| <exe:(umbr_seite:=0)> 3</exe:(umbr_seite:=0)>                                                                                                    |                                       |
| //                                                                                                    | F8 F8                                 |
| <pre><exe:fambru :='xVAL("&lt;SALDO'>")&gt; <wenn fambru=""> 0&gt; <setup_newpage> <umbruch:99> <blauer_ezs:50,-2.5mm,193.6mm> 5 //<logo1:0,0,0,0,briefbogen_230224.pge> // Logo auf erster Seite <adresse></adresse></logo1:0,0,0,0,briefbogen_230224.pge></blauer_ezs:50,-2.5mm,193.6mm></umbruch:99></setup_newpage></wenn></exe:fambru></pre> |                                       |
|                                                                                                    | Ende                                  |

```
~FRechnung <RG_NR>
<Anredebrief>
Anbei sende ich euch die Abrechnung über das Konsumationskonto.
<KONTO NETTO MWST BRUTTO OPDETAILS ZWEIT>
~FBistro~f
<EXE:(umbr_seite:=0)>
//-----
<EXE:fambru := xVAL("<SALDO>")>
<WENN fambru > 0>
<SETUP_NEWPAGE>
<UMBRUCH:99>
<BLAUER_EZS:50,-2.5mm,193.6mm>
//<LOGO1:0,0,0,0,briefbogen 230224.pge> // Logo auf erster Seite
```

<ADRESSE>